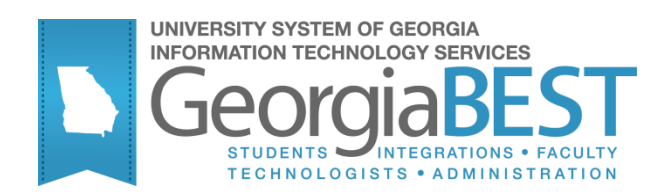

# **Using Student Attribute Process**

# Georgia Enhanced Banner Student and Financial Aid Systems User Documentation

Version 8.23

Information Technology Services

June 2013

This page left blank to facilitate front/back printing.

# **Table of Contents**

| Introduction to Student Attribute Process   | 1 |
|---------------------------------------------|---|
| Purpose                                     | 1 |
| Target Audience                             | 1 |
| Purpose and Scope of Document               | 1 |
| Graphics                                    | 1 |
| References                                  | 1 |
| Support                                     | 2 |
| Student Attribute Process Flow              | 3 |
| Description                                 | 3 |
| Overview of Student Attribute Process       | 3 |
| Implementing Student Attribute Process      | 4 |
| Setting Up Codes and Rules                  | 4 |
| Introduction to Setup                       | 4 |
| Create population selection                 | 6 |
| Overview                                    | 6 |
| Assigning, deleting, or expiring Attributes | 9 |
| Overview                                    | 9 |
| Execute ZGRATTR/ZGRATTD                     | 9 |
| Parameters for ZGRATTR                      | 9 |
| Parameters for ZGRATTD1                     | 0 |
| Appendix A: Document History A-             | 1 |
| Appendix B: Process FlowB-                  | 1 |

This page left blank to facilitate front/back printing.

# **Using Student Attribute Process**

## **Introduction to Student Attribute Process**

- Purpose The Student Attribute Process (ZGRATTR/ZGRATTD) provides the user with the ability to assign a specific attribute to student accounts based on a user defined population selection. The process also allows the ability to delete or expire attribute codes based on a population selection.
- **Target Audience** This user document is for the administrative office that is responsible for maintaining and updating student attributes. The process should be run at the end of each registration period and should include future terms with available pre-registration.
- Purpose and Scope This document explains how to use the *Student Attribute Process*. of Document
  - This chapter includes the following topics:
    - Setting Up Codes and Rules
    - Create population selection
    - Assigning/deleting/expiring Attributes

**Graphics** Graphic cues used in this document assist with labeling of steps and items that are particularly important.

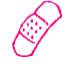

Steps for recovery or support.

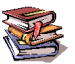

For additional information, see references.

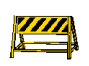

Exercise caution.

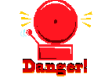

Warning: an error here is critical.

References

For information about the baseline product, see Using SCT Banner User Manual for Accounts Receivable, Financial Aid, and Student.

#### Support

For additional ITS resources and support, contact the ITS HELPDESK:

Ì

Web http://www.usg.edu/customer\_services (self-service ticket submission)

E-mail <u>helpdesk@usg.edu</u>

For urgent or production down situations, call the ITS HELPDESK:

Local 706-583-2001

Toll free within 1-888-875-3697 Georgia

## **Student Attribute Process Flow**

**Description** The Student Attribute Process (ZGRATTR/ZGRATTD) assigns, deletes, or expires student attribute codes based on population selection data.

Overview of Student Attribute Complete the following steps to implement and execute Student Attribute

Process

| I. Setting Up Codes and Rules |         |
|-------------------------------|---------|
| 1. Create attribute codes     | STVATTS |
| 2. Build fee assessment rules | SFARGFE |
|                               |         |

| II. Create | e population selection                                         |         |
|------------|----------------------------------------------------------------|---------|
| 1.         | Define Application Code                                        | GLRAPPL |
| 2.         | Build definition rules                                         | GLRSLCT |
| 3.         | Extracts IDs (people and non-persons) from the Banner database | GLBDATA |

| III. Assigning Attributes   |                                    |
|-----------------------------|------------------------------------|
| 1. Assign, delete, expire a | ttribute codes ZGRATTR/<br>ZGRATTD |
| 2. View attribute code on a | SGASADD SGASADD                    |

 $\downarrow$ 

## **Implementing Student Attribute Process**

### I. Setting Up Codes and Rules

Introduction to Setup Fee assessment will be used to address the Guaranteed Tuition Plan and Student Health Insurance.

The Student Attribute Validation Form (STVATTS) will be used to define specific attribute codes for each. These attribute codes will be associated with the student's account.

Fee assessment rules will be built in the Registration Fee Assessment Rules Form (SFARGFE) using the created attribute code to assess charges to each student account that has the attribute code assigned.

1. Create attribute codes (STVATTS) Create attribute codes to be used for processing the Guaranteed Tuition Plan and Student Health Insurance in the Student Attribute Validation Form (STVATTS).

| tudent Attribute Validation STV. | /ATTS | 8.0 00000000000000000000000000000000000 |              | 00000 |
|----------------------------------|-------|-----------------------------------------|--------------|-------|
| Co                               | de    | Description                             | Activity Dat |       |
| 0506                             | 6     | 0506 Guaranteed Tuition Plan            | 15-MAY-2006  |       |
| 0607                             | 7     | 0607 Guaranteed Tution Plan             | 15-MAY-2006  | ]     |
| FAD                              | 6     | Fall 2006 Attribute                     | 21-JUL-2006  | ]     |
| FA07                             | 7     | Fall 2006 GTP                           | 12-JUL-2006  | ]     |
| FAOS                             | 8     | GTP - Fall 2007                         | 28-MAR-2007  | ]     |
| SHIE                             | 6     | 0506 Student Health Insurance           | 15-MAY-2006  | ]     |
| SHI7                             | 7     | 0607 Student Health Insurance           | 15-MAY-2006  | ]     |
| SHIF                             | Р     | Student Health Insurance                | 20-DEC-2006  | ]     |
| SPO                              | 6     | SprFreshman/USGTrans/Transient          | 14-MAY-2007  | ]     |
| SP0                              | 7     | Spring Attribute                        | 14-MAY-2007  | ]     |
|                                  |       |                                         |              | ]     |
|                                  |       |                                         |              | ]     |
|                                  |       |                                         |              | ]     |
|                                  |       |                                         |              | ]     |
|                                  |       |                                         |              | ]     |
|                                  |       |                                         |              | ]     |
|                                  |       |                                         |              | ]     |
|                                  |       |                                         |              | j     |
|                                  |       |                                         |              | ]     |
|                                  |       |                                         |              | ]     |
|                                  |       |                                         |              | ]     |
|                                  |       |                                         |              | ]     |
|                                  |       |                                         |              | ]     |
|                                  |       |                                         |              |       |

# 2. Create fee assessment rules

Create fee assessment rules in the Registration Fee Assessment Rules Form (SFARGFE). The attribute created will be assigned to the fee assessment rule that will assess charges based on the Guaranteed Tuition Plan or Student Health Insurance.

The illustrated fee assessment rules are for fees to be charged to a student based on the 0506 attribute code created in STVATTS.

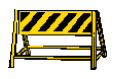

**NOTE**: The rules below indicate fee assessment for the Guaranteed Tuition Plan.

| <b>8</b> | Regi             | stratio      | on Fee.             | Assessm                  | ient Rules                | SFARGFE         | 8.5.4 199999           |                                    | ~~~~~~~~~~~~         | 9993<br>1 | *********                     |                                | *********                    |                       |
|----------|------------------|--------------|---------------------|--------------------------|---------------------------|-----------------|------------------------|------------------------------------|----------------------|-----------|-------------------------------|--------------------------------|------------------------------|-----------------------|
| T<br>(   | Tern<br>Copy     | n:<br>y Ru   | 2008<br>les to      | 08 🔻<br>New Te           | Fall 2008<br>rm 😰         |                 |                        | Rule Typ<br>🗆 Set Co               | De: STUDENT          |           | Y                             | Entry T<br>Proces              | ype: REGUL<br>s Copy Indicat | AR 💙<br>tor Setting 📳 |
|          | Reg              | jistr        | ation               | Charg                    | es and F                  | ees             |                        |                                    |                      |           |                               |                                |                              |                       |
|          | Тур              | e            | Copy                | Sequen<br>/Numbe         | ce Detail<br>er Code<br>🔻 | Categor<br>Code | y Per Credit<br>Charge | Minimum<br>Charge                  | Maximum<br>Charge    | rride     | Course Course<br>Campus Level | Course<br>Attribute            | e UserID                     | Activity<br>Date      |
| 0        | Р                | • R          | •                   | 1                        | 1001                      | FEE             | 38.00                  | 38.00                              | 1,000.00             |           |                               |                                | SATURN                       | 28-SEP-2009           |
| 0        | Р                | • R          | -                   | 2                        | 1008                      | TUI             | 132.00                 | 132.00                             | 1,452.00             | 1         |                               |                                | SATURN                       | 28-SEP-2009           |
| 0        | Р                | ® R          | -                   | 3                        | 1008                      | ти              | .00                    | .00                                | 1,576.00             | 1         |                               |                                | SATURN                       | 28-SEP-2009           |
| 0        | Р                | • R          |                     | 4                        | 1001                      | FEE             | 100.00                 | 100.00                             | 4,000.00             | V         |                               |                                | SATURN                       | 28-SEP-2009           |
| 0        | Р                | ® R          |                     | 5                        | 1008                      | TUI             | -100.00                | -100.00                            | -100.00              |           |                               |                                | DCRAWFOR                     | 07-APR-2010           |
| 0        | Р                | © R          |                     |                          |                           |                 |                        |                                    |                      |           |                               |                                |                              |                       |
| 0        | Р                | 0 R          |                     |                          |                           |                 |                        |                                    |                      |           |                               |                                |                              |                       |
| 0        | Р                | ○ R          |                     |                          |                           |                 |                        |                                    |                      |           |                               |                                |                              |                       |
| 3        | Stude            | ent Ci       | urriculu            | im Rej                   | gistration C              | riteria         | Student/Course         |                                    |                      |           |                               |                                |                              |                       |
| . :      | Stu<br>Lev<br>VS | deni<br>el C | t Cun<br>ampu:<br>T | riculum<br>s Colleg<br>T | n Rules<br>ge Degre<br>V  | e               | Program<br>T           | Admission<br>Term Cr<br>Term Prime | F<br>urricula<br>ary | ield<br>T | of Study<br>ype<br>Y          | Field of<br>Study<br>Code<br>V | Department F                 | ield of Study         |
|          |                  | с            | urricu              | la Stude                 | ent Type:                 | -               | )                      | Curricu                            | ula Rate:            |           | •                             |                                |                              |                       |

#### *II.* Create population selection

Overview The Population Selection module lets you identify and group entities in the database (for example, people, vendors, and organizations). You can define selection criteria to identify and extract a subset of these entities to use in Banner reports, processes, and letters.

1. Define Application Code

#### Application Definition Rules Form (GLRAPPL)

Use this form to define and maintain an application. An application is a functional area with similar characteristics that can be applied to population selections, populations, and variables.

| application Defi | inition Rules GLRAPPL 8.0 🔀 |            |             | $\sim\sim\sim\sim\sim\sim\sim\sim\sim\sim\sim\sim\sim\sim\sim\sim\sim\sim\sim\sim\sim\sim\sim\sim\sim\sim\sim\sim\sim\sim\sim\sim\sim\sim\sim\sim$ |
|------------------|-----------------------------|------------|-------------|----------------------------------------------------------------------------------------------------|
| Application:     | STUDENTS                    | Ţ          |             |                                                                                                    |
| Description:     | students                    |            | System: S 💌 | 🗆 Delete All                                                                                                    |
| Application      | Level Rules                 |            |             |                                                                                                    |
| .0.              | Data Element                | Operator   | Value       | ')' AND / OR                                                                                                    |
| SHF              | RLGPA_GPA_CALC              | <b>– –</b> | 'N'         |                                                                                                    |
|                  |                             |            |             |                                                                                                    |
|                  |                             |            |             |                                                                                                    |
|                  |                             |            |             |                                                                                                    |
|                  |                             |            |             |                                                                                                    |
|                  |                             |            |             |                                                                                                    |
|                  |                             |            |             |                                                                                                    |
|                  |                             | <b>`</b>   | L           |                                                                                                    |

# 2. Build definition rules

## Population Selection Definition Rules Form (GLRSLCT)

Use this form to define, maintain, and copy a population selection. A population selection is a set of rules used to select IDs from the Banner database for reports, processes, and letters.

| Reputation Sel<br>Application:<br>Creator ID: | lection Definition Rules GLRSLCT 8.3.1<br>STUDENTS<br>CTAYLOR | • | Selection ID:                  | CI | JRRENT_ENROLLED                                                                                                    |       |                | ********                                 | ( 1) |
|-----------------------------------------------|---------------------------------------------------------------|---|--------------------------------|----|----------------------------------------------------------------------------------------------------|-------|----------------|------------------------------------------|------|
| Selection D                                   | Description                                                   |   | Manual                         |    | Locked 🛛 🗆 Delete                                                                                                    | 🗹 Арр | lication Level | Rules Exist                              |      |
| Definition<br>Select:<br>From:<br>Rules       | SFRSTCR_PIDM<br>SFRSTCR,SPRIDEN                               |   |                                |    |                                                                                                    |       |                |                                          |      |
|                                               | Object Data Element                                           |   | Operator  IS NULL  IS NOT NULL |    | Value Value |       | ),<br>         | AND / OR<br>AND /<br>AND /<br>AND /<br>V |      |

#### 3. Extracts IDs (people and nonpersons) from the Banner database

## **Population Selection Extract Process (GLBDATA)**

This process selects a population based on the rules entered on the Population Selection Definition Rules Form (GLRSLCT). It can also create a population based on union, intersection, or difference of the rules in two existing population selections.

| rinter:         | DATABASE     Special Print:                                                             | Lines: 55 Submit Time: |
|-----------------|-----------------------------------------------------------------------------------------|------------------------|
| 'aram<br>lumber | neter Values<br>r Parameters<br>r (*)                                                   | Values                 |
| 01              | Selection Identifier 1                                                                  | CURRENT_ENROLLED       |
| 02              | Selection Identifier 2                                                                  |                        |
| 03              | New Selection Identifier                                                                |                        |
| 04              | Description for new selection                                                           |                        |
| 05              | Union/Intersection/Minus                                                                |                        |
| 06              | Application Code                                                                        | STUDENTS               |
| 07              | Creator ID of Selection ID                                                              | CTAYLOR                |
| 08              | Detail Execution Report                                                                 |                        |
| ENGTH           | : 1 TYPE: Character O/R: Optional M/S: Single<br>QL, Inserts and Paragraphs debug info. |                        |

#### III. Assigning, deleting, or expiring Attributes

- Overview Students not entered in the population selection process will no longer have the attributes deleted from the Additional Student Information Form (SGASADD) for the specified term unless indicated by the user when executing the process.
- 1. Execute ZGRATTR/ ZGRATTD The ZGRATTR process creates a student attribute record in the General Student Additional Information Form (SGASADD). A term code is assigned to the record based on the term entered in the parameters of the process. The process will maintain previously assigned attributes. The ZGRATTD process deletes or expires attribute codes based on the attribute code and term specified. A report of the records created is provided as part of the .lis file.

Only students with SGASTDN records will be processed. If a student in the population selection does not have a general student record, the message "No student record exists" will appear in the .lis file and no attribute will be added to SGASADD.

| No | Name                 | Required? | Description/Instructions                                | Default<br>Values |
|----|----------------------|-----------|---------------------------------------------------------|-------------------|
| 01 | Run Mode             | Yes       | Enter A for Audit mode or U for Update mode             | А                 |
| 02 | Attribute Code       | Yes       | Enter the attribute code to be assigned                 |                   |
| 03 | Term Code            | Yes       | Enter effective term                                    |                   |
| 04 | Application          | Yes       | Enter the application code for the population selection |                   |
| 05 | Selection Identifier | Yes       | Enter the selection ID for the population selection     |                   |
| 06 | User ID              | Yes       | Enter the user ID of the population selection           |                   |
| 07 | Creator ID           | Yes       | Enter the creator ID for the population selection       |                   |

#### Sample ZGRATTR.lis

| 09-MAI-2013                                                                                                    | 7:24:04                                                     | Database                                                                                                    | Page: 1          |
|----------------------------------------------------------------------------------------------------|-------------------------------------------------------------|----------------------------------------------------------------------------------------------------|------------------|
| ZGRATTR 8.4                                                                                                    | S                                                           | tudent Attribute Proces                                                                                                    | 33               |
| ID                                                                                                    | Name                                                        | Message                                                                                                    |                  |
| 000010207                                                                                                    | Roses, Torrey                                               | F                                                                                                    |                  |
| 000010231                                                                                                    | Smith, Willia                                               | m J                                                                                                    |                  |
| 147147147                                                                                                    | Special, Guy                                                | R                                                                                                    |                  |
| @00010235                                                                                                    | Tarply, Andre                                               | a E No student                                                                                                    | t record exists. |
| 000010277                                                                                                    | Testerson, Te                                               | stie T No student                                                                                                    | t record exists. |
| 09-MAY-2013                                                                                                    | 7:24:04                                                     | Database                                                                                                    | Page: 2          |
|                                                                                                    |                                                             |                                                                                                    |                  |
| ZGRATTR 8.4                                                                                                    | S                                                           | tudent Attribute Proces                                                                                                    | 33               |
| ZGRATTR 8.4                                                                                                    | s<br>* * * R                                                | tudent Attribute Proces<br>EPORT CONTROL INFORMAT                                                                                                    | 33<br>ION * * *  |
| ZGRATTR 8.4<br>Parameter Desc                                                                                                    | S<br>* * * R                                                | tudent Attribute Proces<br>EPORT CONTROL INFORMATI<br>Parameter Value(s)                                                                                      | 35<br>ION * * *  |
| ZGRATTR 8.4<br>Parameter Desc<br>Update Mode                                                                                                    | S<br>* * * R<br>pription                                    | tudent Attribute Proces<br>EPORT CONTROL INFORMAT<br>Parameter Value(s)<br>A                                                                                  | 35<br>ION * * *  |
| ZGRATTR 8.4<br>Parameter Desc<br>Update Mode<br>Attribute Code                                                                                             | S<br>* * * R<br>pription                                    | tudent Attribute Proces<br>EPORT CONTROL INFORMAT:<br>Parameter Value(s)<br>A<br>HOUS                                                                         | 33<br>ION * * *  |
| ZGRATTR 8.4<br>Parameter Desc<br>Update Mode<br>Attribute Code<br>Term Code                                                                                | s<br>* * * R<br>pription                                    | tudent Attribute Proces<br>EPORT CONTROL INFORMAT:<br>Parameter Value(s)<br>A<br>HOUS<br>201302                                                               | 35<br>ION * * *  |
| ZGRATTR 8.4<br>Parameter Desc<br>Update Mode<br>Attribute Code<br>Term Code<br>Application Co                                                              | S<br>* * * R<br>pription<br>e                               | tudent Attribute Proces<br>EPORT CONTROL INFORMAT:<br>Parameter Value(s)<br>A<br>HOUS<br>201302<br>STUDENTS                                                   | ss<br>ION * * *  |
| ZGRATTR 8.4<br>Parameter Desc<br>Update Mode<br>Attribute Code<br>Term Code<br>Application Co<br>Selection Ider                                            | S<br>* * * R<br>pription<br>:<br>:<br>:<br>:                | tudent Attribute Proces<br>EPORT CONTROL INFORMAT:<br>Parameter Value(s)<br>A<br>HOUS<br>201302<br>STUDENTS<br>CINDY MANUALPOPSEL                             | 55<br>ION * * *  |
| ZGRATTR 8.4<br>Parameter Desc<br>Update Mode<br>Attribute Code<br>Term Code<br>Application Co<br>Selection Ider<br>User ID                                 | S<br>* * * R<br>cription<br>:<br>:<br>:<br>:<br>:<br>:<br>: | tudent Attribute Proces<br>EPORT CONTROL INFORMATI<br>Parameter Value(s)<br>A<br>HOUS<br>201302<br>STUDENTS<br>CINDY_MANUALPOPSEL<br>CTAYLOR                  | 33<br>ION * * *  |
| ZGRATTR 8.4<br>Parameter Desc<br>Update Mode<br>Attribute Code<br>Term Code<br>Application Co<br>Selection Ider<br>User ID<br>Creator ID                   | S<br>* * * R<br>cription<br>e<br>de<br>ttifier              | tudent Attribute Proces<br>EPORT CONTROL INFORMATI<br>Parameter Value(s)<br>A<br>HOUS<br>201302<br>STUDENTS<br>CINDY_MANUALPOPSEL<br>CTAYLOR<br>CTAYLOR       | 33<br>ION * * *  |
| ZGRATTR 8.4<br>Parameter Desc<br>Update Mode<br>Attribute Code<br>Term Code<br>Application Co<br>Selection Ider<br>User ID<br>Creator ID<br>Report Line Li | S<br>* * * R<br>oription<br>*<br>ode<br>ttifier<br>mit      | tudent Attribute Proces<br>EPORT CONTROL INFORMAT:<br>Parameter Value(s)<br>A<br>HOUS<br>201302<br>STUDENTS<br>CINDY_MANUALPOPSEL<br>CTAYLOR<br>CTAYLOR<br>55 | 33<br>ION * * *  |

### Sample ZGRATTR.log

| Username: Connected.                                                                      |
|-------------------------------------------------------------------------------------------|
|                                                                                           |
| RUN SEQUENCE NUMBER:                                                                      |
| id 033033033 pidm 1056925                                                                 |
| id 256369999 pidm 43376                                                                   |
| id @00010180 pidm 45102                                                                   |
| id 001156462 pidm 1156462                                                                 |
| ZGRATTR 8.4 completed successfully<br>92 lines written to /home/banjob/zgrattr_837792.lis |
| Process began 09-MAY-2013 17:24:04                                                        |
| Process ended 09-MAY-2013 17:24:05                                                        |
| Connected.                                                                                |
| Connected.                                                                                |
|                                                                                           |

#### **Parameters for ZGRATTD**

| No | Name                 | Required? | Description/Instructions                                     | Default<br>Values |
|----|----------------------|-----------|--------------------------------------------------------------|-------------------|
| 01 | Run Mode             | Yes       | Enter A for Audit mode or U for Update mode                  | А                 |
| 02 | Attribute Code       | Yes       | Enter the attribute code to be assigned                      |                   |
| 03 | Term Code            | Yes       | Enter effective term                                         |                   |
| 04 | Process Attribute    | Yes       | Enter E to expire the attribute or D to delete the attribute |                   |
| 05 | Application Code     | Yes       | Enter the application code for the population selection      |                   |
| 06 | Selection Identifier | Yes       | Enter the selection ID for the population selection          |                   |
| 07 | User ID              | Yes       | Enter the user ID of the population selection                |                   |
| 08 | Creator ID           | Yes       | Enter the creator ID for the population selection            |                   |
|    |                      |           |                                                              |                   |

Georgia Enhancements 8.23 User Documentation Student Attribute Process

#### Sample ZGRATTD.lis

| 06-07-2013 a                        | t 10:56:11       | Database              |           |      |            |         |            |         |     |    |        |      | PAGE 1  |
|-------------------------------------|------------------|-----------------------|-----------|------|------------|---------|------------|---------|-----|----|--------|------|---------|
|                                     |                  | Student Attrib Delete | Process   |      |            |         |            |         |     |    |        |      | ZGRATTD |
|                                     |                  |                       |           |      |            |         |            |         |     |    |        |      |         |
| ID                                  | Name             |                       | Message   |      |            |         |            |         |     |    |        |      |         |
| 001054520                           | Tenera Tenér     |                       | Courdonse |      | <b>b</b> - |         |            |         |     |    |        |      |         |
| 333666666                           | Tier Wrong       |                       | Student   | will | be         | expired | . 1I<br>if | program | run | in | update | mode | -       |
|                                     | fict, wrong      |                       | bouncino  | **** | 20         | Capillo |            | program | Lan |    | apaaoe | mour |         |
| 06-07-2013 a                        | t 10:56:11       | Database              |           |      |            |         |            |         |     |    |        |      | PAGE 2  |
|                                     |                  | Student Attrib Delete | Process   |      |            |         |            |         |     |    |        |      | ZGRATTD |
|                                     |                  |                       |           |      |            |         |            |         |     |    |        |      |         |
|                                     |                  |                       |           |      |            |         |            |         |     |    |        |      |         |
| * * * PEDODT                        | CONTROL INFORMAT | TON * * *             |           |      |            |         |            |         |     |    |        |      |         |
| A A A REPORT                        | CONTROL INFORMAT | ION " " "             |           |      |            |         |            |         |     |    |        |      |         |
| ZGRATTD 8.23                        |                  |                       |           |      |            |         |            |         |     |    |        |      |         |
|                                     |                  |                       |           |      |            |         |            |         |     |    |        |      |         |
| Run Mode: A                         |                  |                       |           |      |            |         |            |         |     |    |        |      |         |
| Attribute Co                        | de: ATHL         |                       |           |      |            |         |            |         |     |    |        |      |         |
| Term Code: 2                        | 01008            |                       |           |      |            |         |            |         |     |    |        |      |         |
| Process : E                         |                  |                       |           |      |            |         |            |         |     |    |        |      |         |
| Application (                       | · BADDY          |                       |           |      |            |         |            |         |     |    |        |      |         |
| Delection IU: DARKI                 |                  |                       |           |      |            |         |            |         |     |    |        |      |         |
| Creator ID: BMFEK                   |                  |                       |           |      |            |         |            |         |     |    |        |      |         |
| Report Line Limit: 55               |                  |                       |           |      |            |         |            |         |     |    |        |      |         |
| Record Count: 2                     |                  |                       |           |      |            |         |            |         |     |    |        |      |         |
|                                     |                  |                       |           |      |            |         |            |         |     |    |        |      |         |
|                                     |                  |                       |           |      |            |         |            |         |     |    |        |      |         |
| ZGRATID 8.23 completed successfully |                  |                       |           |      |            |         |            |         |     |    |        |      |         |
|                                     |                  |                       |           |      |            |         |            |         |     |    |        |      |         |

#### Sample ZGRATTD.log

Username: Connected. RUN SEQUENCE NUMBER: zgrattd completed successfully 29 lines written to /home/banjob/zgrattd\_839860.lis ZGRATTD 8.23 completed successfully Connected. Connected.

#### 2. View attribute code on SGASADD The General Student Additional Information Form (SGASADD) displays the student's attributes.

| Additional Student Information         | SGASADD 8.3 00000000000000000000000000000000000 |                            |
|----------------------------------------|-------------------------------------------------|----------------------------|
| ID: 44444444 Tigers, Tony              | (                                               | <b>Term:</b> 201002        |
| Student Cohort<br>From Term: 201002    | Maintenance 🔮                                   | <b>To Term:</b> 9999999    |
| Cohort Code                            | Description                                     | Inactive Study Path Reason |
| Student Attribute<br>From Term: 201002 | Maintenance 🖉                                   | <b>To Term:</b> 9999999    |
| Attribute Code                         | Description                                     | Study Path                 |
|                                        | Merit Scholar                                   |                            |

# **Appendix A: Document History**

This section details the history of the document and updates made for each modification.

| Release and Date                                | Page            | Forms/Processes                                | Update Description                                                                                         |
|-------------------------------------------------|-----------------|------------------------------------------------|----------------------------------------------------------------------------------------------------|
| Georgia Enhancements<br>7.12, May 30, 2008      | NA              |                                                | Original                                                                                                   |
| Georgia Enhancements 8.0,<br>March 31, 2010     | NA              |                                                | Updated screenshots for 8.0<br>Added Appendix B                                                            |
| Georgia Enhancements 8.4,<br>September 30, 2010 | NA              | Student Attribute Process<br>(ZGRATTR/ZGRATTD) | Updated documentation to<br>include ZGRATTD process,<br>Updated screenshots for 8.4,                       |
| July 31, 2012                                   | NA<br>12<br>B-1 | GLRSLCT, GLBDATA<br>SGASADD<br>Appendix B      | Updated process now<br>Updated screenshots<br>Added SGASADD info and<br>screenshot<br>Updated process flow |
| May 14, 2013                                    | 9<br>10<br>11   | SFARGFE<br>ZGRATTR<br>ZGRATTD                  | Updated screenshots<br>Updated screenshots<br>Updated screenshots                                          |
| June 28, 2013                                   | 11              | ZGRATTD                                        | Updated screenshots                                                                                        |

# **Appendix B: Process Flow**

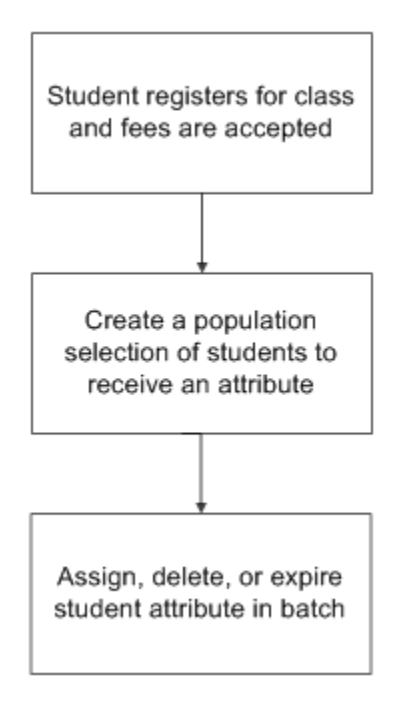